< ウォーキング参加登録画面 変遷>

①下記QRコードまたはURLより法研ウォーキングサイトへアクセス

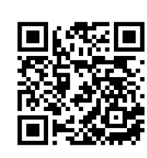

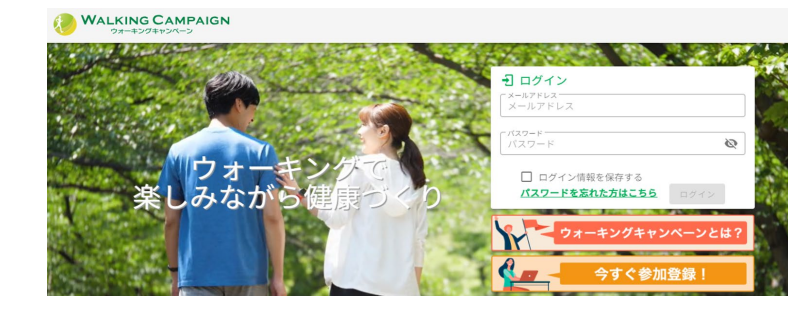

[URL] https://mhwalk.healthlog.jp/jtekt/

②画面下部の「登録はこちら!」をクリック(もしくは「今すぐ参加登録!」からでも登録できます)

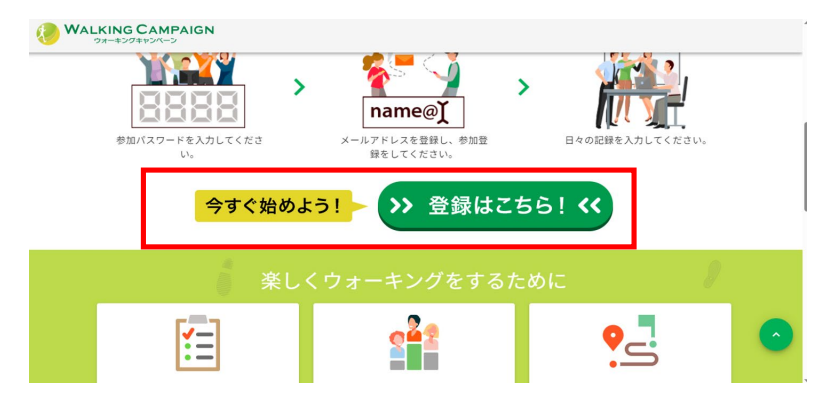

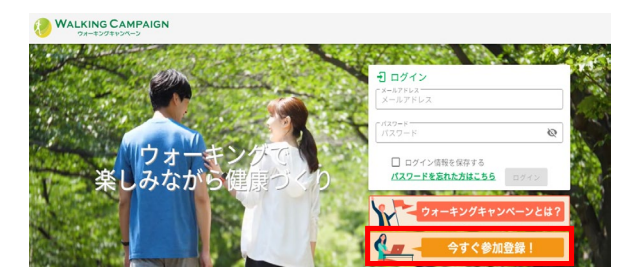

③利用資格の確認、保険証の記号・保険者番号「06232300」を入力

| トップ / 参加登録    |                                                                                                    |                                                                                               |                   |
|---------------|----------------------------------------------------------------------------------------------------|-----------------------------------------------------------------------------------------------|-------------------|
| 利用資格の確認       |                                                                                                    |                                                                                               |                   |
| 0             | 0                                                                                                    | 3                                                                                             | 0                 |
| 「日本地の神影       |                                                                                                    | محمد مال                                                                                      | 100 A             |
| 本サイトはジェイテクト健康 | スールパトレムの雌認<br>保険組合向けのサービスとなります。所属の方<br>健康保険<br>な尿酸者証<br>本人(被保険者)                                                                                                    | 500みご利用できます。予めご了承く<br>CO407088H                                                               | <u>登録</u><br>ださい。 |
| 本サイトはジェイテクト健康 | Xールドレムの確認           実険組合向けのサービスとなります。所属の方           健康(単)()           健康(単)()           健康(単)()           健康(単)()           世界(中国)()           世界(中国)() <tr< td=""><td>©00000<br/>5000000<br/>5000000000000<br/>500000000</td><td><u>登録</u><br/>ださい。</td></tr<> | ©00000<br>5000000<br>5000000000000<br>500000000                                               | <u>登録</u><br>ださい。 |
| 本サイトはジェイテクト健康 | Xールドレムの確認           家院組合向けのサービスとなります。所属の方           健康(単)()           健康(単)()           教育(時)()           日本(1)           「日本(1)           「日本(1)                                                                                                    | © 参加登録<br>500みご利用できます。予めご了承く<br>○00€07088H<br>00 枝章 00<br>号」、「保険者番号」は<br>それぞれ赤枠内を<br>入力してください | <u>登録</u><br>ださい。 |

## ④個人メールアドレス(携帯のメールアドレス)を入力

| ッァ / <sup>参加登録</sup><br>メールアドレス登録                                                          |                                                                                                    |                                              |        |
|--------------------------------------------------------------------------------------------|----------------------------------------------------------------------------------------------------|----------------------------------------------|--------|
| 0                                                                                          |                                                                                                    | 0                                            | 0      |
|                                                                                            |                                                                                                    |                                              | affle. |
| ▶ 利用資格の確認<br>メールアドレスのご登録をお願                                                                | メールアドレスの確認                                                                                            | 参加登録                                         | 登録     |
| ■利用資格の確認<br>メールアドレスのご登録をお願<br>ご登録いただきましたメールア<br>登録されたメールアドレスに達<br>また、ドメイン指定などの受信<br>てください。 | メールアドレスの確認<br>いします。<br>ドレスに「参加登録のご案内」を送信いれ<br>或買の通知・その他事務局からのお知らせ<br>財閥を設定されている場合は、ドメイン<br>(_メールアドレス─ | どします。<br>とか届きます。<br>f@kenpo-net.jp」からのメールを受け | 意味     |

⑤登録したメールに参加登録用URLが届きます→URLに接続

| CAUT   | IONThis email originated from outside of the organization. Do not click links or open attachments unless you recognize the sender and know the content is saf |
|--------|----------------------------------------------------------------------------------------------------|
| *****  |                                                                                                    |
| 本メ-    | ·ルは自動送信されたものです。直接のご返信はなさらないでください。                                                                                                    |
|        |                                                                                                    |
| この唇    | ばウォーキングキャンペーンにお申込みいただき、ありがとうございます。                                                                                                    |
| ウォー    | ·キングキャンペーン登録の手続きはまだ完了していません。                                                                                                    |
| 下記り    | IRLからアクセスし参加登録されませんと、本登録になりませんので、ご注意ください。                                                                                                    |
| ▼参加    | ·登绿 URL                                                                                                    |
| https: | //mhwalk.healthlog.jp/jtekt/entry?p=drbul3vmzw                                                                                                    |
| ₩UR    | の有効期間は配信されてから1時間となりますので、ご注意ください。                                                                                                    |

⑥参加登録、氏名、パスワード、保険証記号、番号、本人区分、ニックネーム

「事業主へのデータ提供に同意します」と「本サイトのご利用規約等の同意」確認後にチェック

## 

| パスワード                                        | 半角英数字6文字以上                                   |                                               | 0                       |   |
|----------------------------------------------|----------------------------------------------|-----------------------------------------------|-------------------------|---|
|                                              | パスワードを入力してください。                              |                                               |                         |   |
| パスワード (再入力)                                  | パスワード(再入力)<br>半角英数字6文字以上                     |                                               |                         | 2 |
|                                              | パスワード(再入力)を入力してください                          |                                               |                         |   |
| 保険証・記号番号                                     | 記号<br>1001                                   |                                               | 番号 1234567              |   |
| 本人区分                                         | <ul> <li>本人 〇 家族</li> </ul>                  |                                               |                         |   |
| ニックネーム                                       | けんぼ                                          |                                               |                         |   |
| 📲 ニックネーム                                     | けんぼ<br>※他のユーザーに公開される項目                       | です。公序良俗に反するもの                                 | 、個人が特定できるものは登録しないでください。 |   |
| <ul> <li>ニックネーム</li> <li>マイアイコン選択</li> </ul> | けんぽ<br>※他のユーザーに公開される項目<br>(画像が選択されていま        | です。公序良俗に反するもの<br>画像選択                         | 、個人が特定できるものは登録しないでください。 |   |
| <ul> <li>ニックネーム</li> <li>マイアイコン選択</li> </ul> | けんぽ<br>※他のユーザーに公開される項目<br>(画像が選択されていま<br>せん) | です。公序良俗に反するもの<br>画像選択<br>画像アップロード             | 個人が特定できるものは登録しないでください。  |   |
| <ul><li>■ニックネーム</li><li>■マイアイコン選択</li></ul>  | けんぽ<br>*他のユーザーに公開される項目<br>(画像が選択されていません)     | です。公序良俗に反するもの<br>画像選択<br>画像アップロード<br>中に同意します。 | 、個人が特定できるものは登録しないでください。 |   |

## ⑦「確認画面へ進む」をクリック

| ☑ 事業主へのデータ提供に同意します。                    |
|----------------------------------------|
| ☑ 本サイトのご利用規約および 主催団体のプライバシーポリシーに同意します。 |
| • <u>利用規約</u>                          |
| <ul> <li>プライバシーポリシー</li> </ul>         |

⑧入力内容を確認し、「登録する」をクリック→登録完了

| トップ / 参加登録 |            |          |      |
|------------|------------|----------|------|
| 参加登録       |            |          |      |
| 0          | <b>ø</b>   | 3        | 0    |
| 利用資格の確認    | メールアドレスの確認 | 参加登録     | 2 25 |
|            |            |          |      |
|            | = z        | 2043 + 7 |      |
|            | <u></u> たる | E BRY O  |      |
|            |            |          |      |

⑨参加登録後は、「メールアドレス」「パスワード」にてログイン

〔ウォーキングアプリとの連携登録(⑩~⑫)後、歩数が確認できます。〕

| <b>Walking Campaign</b><br>ウォーキングキャンペーン |                                     |
|-----------------------------------------|-------------------------------------|
|                                         | <b>日 ログイン</b><br>メールアドレス<br>メールアドレス |
| <b>ウォーキン</b> グで                         | 「パスワード」 ○ ログイン情報を保存する               |
| 楽しみなから健康づくり                             | パスワードを忘れた方はこちら ログイン                 |
|                                         | 今すぐ参加登録!                            |

<ウォーキングアプリとの連携登録画面 変遷>

⑩ウォーキングサイトヘログイン後、サイト上部のバナーをクリック

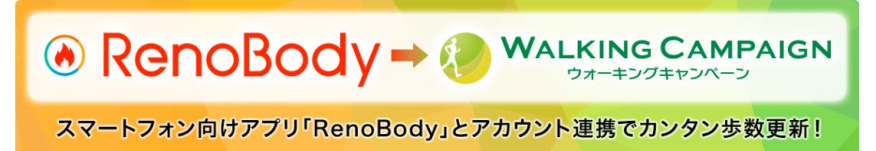

①ウォーキングアプリ「RenoBodyと連携する」をクリック

| >> RenoBody                  | yと連携する <b>&lt;&lt;</b>        |
|------------------------------|-------------------------------|
| Reno                         | oBody                         |
| <b>App Store</b><br>からダウンロード | <b>Google Play</b><br>で手に入れよう |
|                              |                               |

※RenoBodyアプリのインストールが必要です

⑫RenoBodyのログイン情報(メールアドレス、パスワード)を入力し、ログイン後、 「データ連携を許可」をクリック→データ連携完了

※歩数確認の為、随時RenoBodyを起動してください

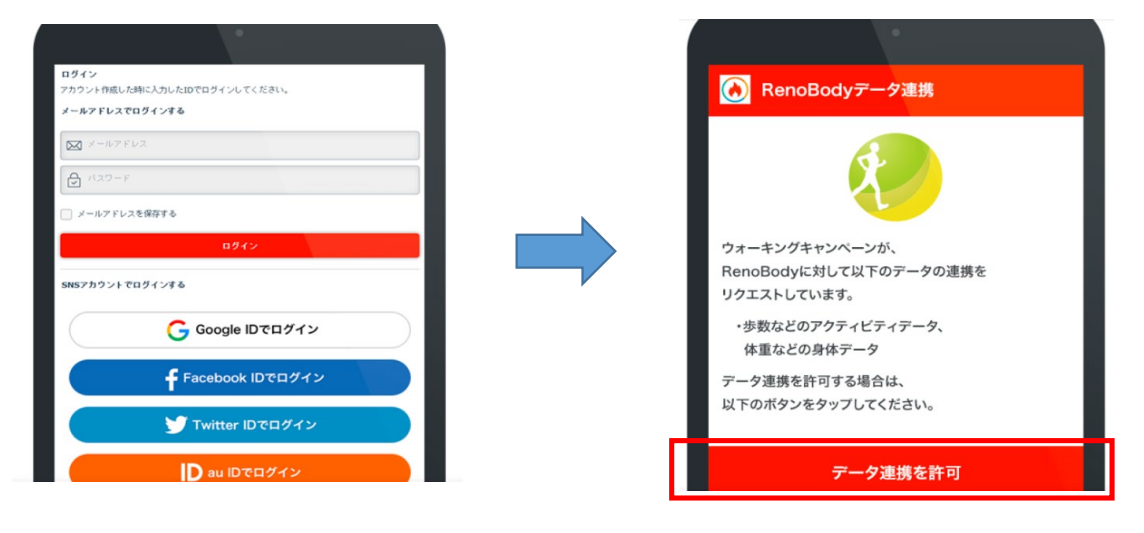